## 操作手冊-讀者使用

## 登入

圖書館首頁→服務項目→館際合作→館際合作申請 Rapid ILL

※提醒您,請先查詢有無館藏(電子資源系統),如無館藏再提出申請,謝謝您。用畢後,請按右上角登出!

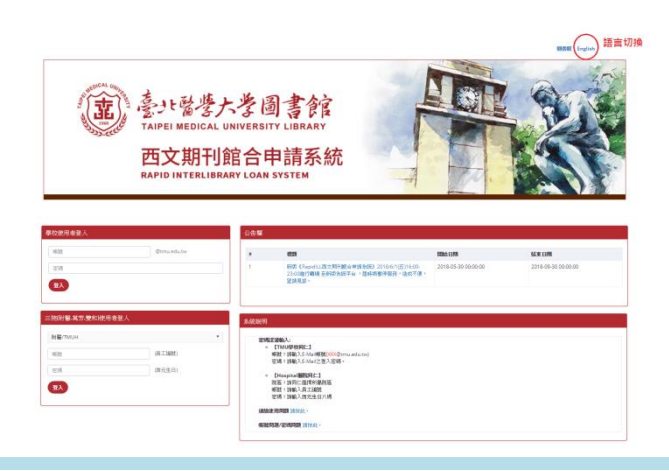

提出申請

登入後,會進入填寫申請單的畫面,填妥申請文獻資料並確認信箱聯絡資料無誤後,送出申請件。案件處 理狀態可自本系統查詢,也會發信至您填的信箱,請留意收信。

|                  |                                                                   | 確認身分                                                             |
|------------------|-------------------------------------------------------------------|------------------------------------------------------------------|
|                  |                                                                   | (如非本人,請先登出再重新登入)                                                 |
| Taipe<br>Rapie   | ト<br>「                                                            | A DOC THE                                                        |
| <b>##</b>        |                                                                   | 關答案   English                                                    |
| 相申請              |                                                                   |                                                                  |
| 中族日期             | 2018-05-31<br>b:://www.<br>humin<br>                              | 諸項案党服用时代名,加很用語業 Juli Journel Title only.<br>諸飛行4項定編 ISSN,可加速處建總党 |
| * 電子郵件<br>* 建品電話 | 変換 ISSN LC online catalog   PuMed-NLM catalog<br>と2005年3月での山と見いたい | 確認信箱填寫無誤                                                         |
| 備12              | 可現入FMID,DOI得其他说信,Please note anticles PMID,DOI<br>律社不可接接500回年     |                                                                  |
| 填單完成請按送出         | (R.11) 2011                                                       |                                                                  |

## 查詢已申請的案件

點選查詢申請件,這裡將出現您所有申請過的紀錄。可調整篩選條件(也可不調),點入各筆申請件查詢內容

與案件進度。

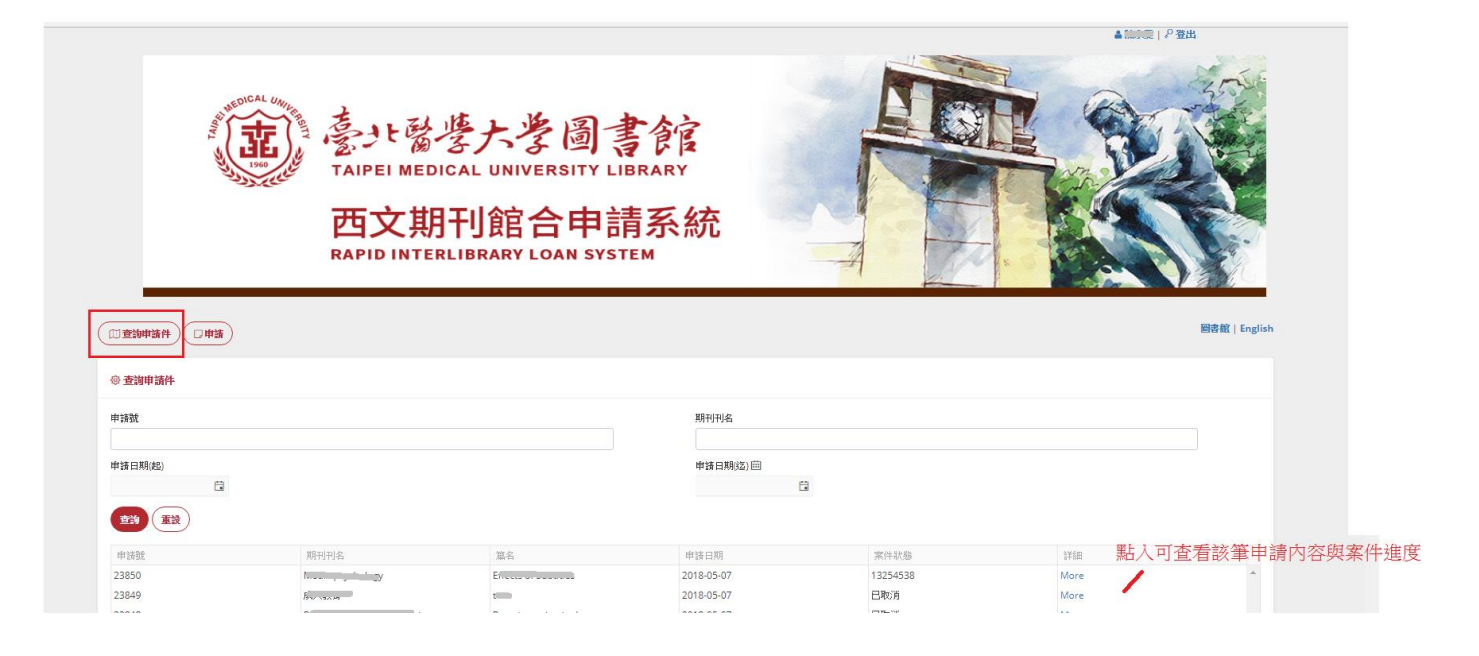

提醒您,用畢後,請按右上角登出!